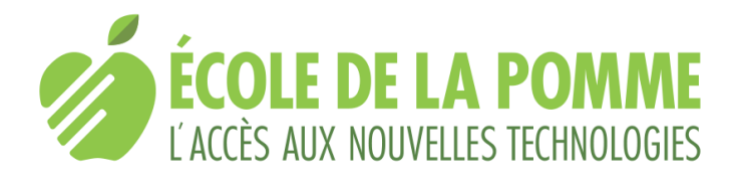

# Gestes de base de VoiceOver

Si VoiceOver est certainement un lecteur d'écran complet et puissant, il n'en reste pas moins qu'il peut être vraiment déroutant pour les utilisateurs néophytes de l'iPhone.

Le contenu de cette liste de commandes provient de différentes sources, notamment le site d'Apple.

À noter que cette liste concerne aussi les autres terminaux mobiles d'Apple sous iOS iPod Touch et iPad.

### Navigation

- Pose d'un doigt: sélectionne l'élément en l'énonçant;
- Balayage avec un doigt vers la gauche ou la droite: sélectionne l'élément suivant ou précédent;
- Balayage avec un doigt vers le haut ou le bas: varie selon le réglage du rotor de contrôle;
- Glisser de façon circulaire avec deux doigts: fait défiler les options du rotor de contrôle;
- Grattage avec deux doigts: déplacer deux doigts très rapidement en dessinant un "Z" pour faire disparaître une alarme ou revenir à l'écran précédent;
- Balayage vers le haut ou le bas avec trois doigts: fait défiler page par page verticalement;
- Balayage vers la droite ou la gauche avec trois doigts: fait défiler page par page horizontalement;
- Balayage vers la droite ou la gauche avec quatre doigts: fait défiler d'une application ouverte à l'autre;
- Toucher avec trois doigts: énonce le statut de défilement (la page ou les lignes visibles) ainsi que la position du curseur de lecture à l'écran;
- Joindre 4 doigts et toucher le haut de l'écran: sélectionne le premier élément à l'écran;
- Joindre 4 doigts et toucher le bas de l'écran: sélectionne le dernier élément à l'écran;
- Pose d'un doigt sur un élément de la barre d'état et double-tape avec un doigt au milieu de l'écran: revient en début de liste.

### Lecture

- Pose de deux doigts: arrête et reprend l'énonciation de l'élément en cours;
- Balayage vers le haut avec deux doigts: lit tout depuis le début de l'écran;
- Balayage vers le bas avec deux doigts: lit tout depuis la position où se trouve le curseur VoiceOver.

## Activation

- Double-tape avec un doigt (clique): active l'élément sélectionné;
- Pose d'un doigt sur un élément et toucher brièvement l'écran avec un autre doigt (geste en deux temps): active l'élément sélectionné;
- Double-tape avec deux doigts: permet de passer ou d'interrompre un appel, lance la lecture ou la suspend dans l'application Musique, Vidéo, YouTube, Dictaphone ou Photos, prend une photo (Appareil photo), démarre ou suspend l'enregistrement dans Appareil photo ou Dictaphone, lance ou arrête le chronomètre, débute et termine la dictée d'un texte avec Siri lorsque le clavier virtuel est affiché;
- Double-tape avec trois doigts: active ou désactive l'énonciation;
- Triple-tape avec trois doigts: active ou désactive le rideau d'écran (protection contre les regards indiscrets);
- Triple-tape avec deux doigts: active le sélecteur d'éléments.

### **Autres gestes**

- Glissement avec trois doigts du milieu de l'écran vers le bas: ouvre Spotlight;
- Double-tape avec un doigt et maintien de la pression: ouvre le menu contextuel;
- Triple-tape avec un doigt: ouvre le menu contextuel;
- Double-tape avec deux doigts et maintien de la pression: ouvre l'étiqueteur d'éléments;
- Quadruple-tape avec trois doigts: copie l'élément sélectionné dans le pressepapier.

### En présence du bouton principal

- Pression unique sur le bouton principal: revient à l'écran d'accueil;
- Double pression sur le bouton principal: ouvre le sélecteur d'apps;
- Triple pression sur le bouton principal: active et désactive des raccourcis d'accessibilité;
- Pression longue sur le bouton principal: active Siri;
- Pose d'un doigt sur un élément de la barre d'état et glissement avec trois doigts du bas vers le haut de l'écran: ouvre le centre de contrôle;
- Pose d'un doigt sur un élément de la barre d'état et glissement avec trois doigts du haut vers le bas de l'écran: ouvre le centre de notifications.

#### En l'absence du bouton principal

- Glissement avec un doigt du bas de l'écran vers le milieu de l'écran jusqu'à ressentir deux vibrations: revient à l'écran d'accueil;
- Glissement avec un doigt du bas de l'écran vers le milieu de l'écran jusqu'à ressentir trois vibrations: ouvre le sélecteur d'apps;
- Triple pression sur le bouton marche/arrêt: activation et désactivation des raccourcis d'accessibilité;

- Pression longue sur le bouton marche/arrêt: active Siri;
- Glissement avec un doigt du haut de l'écran vers le bas jusqu'à ressentir deux vibrations: ouvre le centre de contrôle;
- Glissement avec un doigt du haut de l'écran vers le bas jusqu'à ressentir trois vibrations: ouvre le centre de notification.

### Gestes personnalisés

Il est possible de personnaliser des gestes de VoiceOver en se rendant dans "Réglages", "Accessibilité", "VoiceOver" et "Commandes". L'École de la pomme te déconseille de personnaliser des gestes déjà utilisés par VoiceOver et de privilégier des gestes assignés à aucune action, comme par exemple:

- Balayage horizontal avec deux doigts de gauche à droite ou de droite à gauche;
- Balayage vertical avec quatre doigts de haut en bas ou de bas en haut;
- Quadruple-tape avec deux doigts.

#### Un geste personnalisé conseillé

Afin de faciliter la navigation, l'École de la pomme te conseille de personnaliser le geste provoquant l'action de retour. Pour ce faire:

- Ouvre les "Réglages";
- Ouvre "Accessibilité";
- Ouvre "VoiceOver";
- Ouvre "Commandes";
- Ouvre "Toutes les commandes";
- Clique sur "Quitter";
- Clique sur "Ajouter un geste";
- Clique sur "Balayer avec deux doigts vers la gauche".